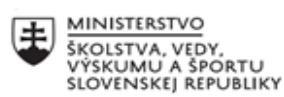

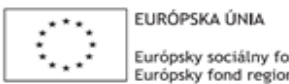

Európsky sociálny fond Európsky fond regionálneho rozvoja

OPERAČNÝ PROGRAM ĽUDSKÉ ZDROJE

# Správa o činnosti pedagogického klubu

| 1. Prioritná os                          | Vzdelávanie                                  |
|------------------------------------------|----------------------------------------------|
| 2. Špecifický cieľ                       | 1.2.1 Zvýšiť kvalitu odborného vzdelávania a |
|                                          | prípravy reflektujúc potreby trhu práce      |
| 3. Prijímateľ                            | Obchodná akadémia, Kapušianska 2, 071 01     |
|                                          | Michalovce                                   |
| 4. Názov projektu                        | Prepojenie stredoškolského vzdelávania s     |
|                                          | praxou                                       |
| 5. Kód projektu ITMS2014+                | 312011AGS3                                   |
| 6. Názov pedagogického klubu             | Pedagogický klub pre IKT zručnosti           |
| 7. Dátum stretnutia pedagogického klubu  | 9. november 2022                             |
| 8. Miesto stretnutia pedagogického klubu | Obchodná akadémia Michalovce                 |
| 9. Meno koordinátora pedagogického       | Ing. Katarína Hovanová                       |
| klubu                                    |                                              |
| 10. Odkaz na webové sídlo zverejnenej    | www.oami.sk                                  |
| správy                                   |                                              |

## 11. Manažérske zhrnutie:

krátka anotácia, kľúčové slová

## 1. polrok/Téma č. 5

## Téma stretnutia č. 5

Tvorba grafov /výmena skúseností s využitím nástrojov IKT/

## Kľúčové slová

- excel, tabuľkový kalkulátor, graf, údaj,

## Krátka anotácia

Excel poznáme ako tabuľkový program. Umožňuje pomerne rýchlo vytvárať usporiadané rozsahy údajov, tabuľky, formátovať ich, analyzovať.. Okrem iného umožňuje efektívne zobraziť závislosť medzi údajmi obsiahnutými v tabuľkách do grafu na pár kliknutí. Pri hľadaní spôsobu ako jednoducho vytvoriť graf v Exceli treba prejsť niekoľkými krokmi, o ktorých je dobre vedieť vopred trochu viac.

S

#### Hlavné body, témy stretnutia, zhrnutie priebehu stretnutia:

### Hlavné body témy stretnutia \_ Tvorba grafov

Hoci je Excel pomerne ľahký program a aj začiatočník sa v ňom nejako k výsledku dopracuje, pred vytvorením grafu je fajn mať základné znalosti práce s programom MS Excel. To znamená vedieť ako vkladať do bunky údaje, ako vytvoriť a formátovať tabuľku, ako sa orientovať v menu kariet a na paneloch s nástrojmi, či v prípade potreby poznať spôsoby analýzy zdrojových údajov pomocou nástrojov s matematickými, štatistickými, finančnými a ďalšími funkciami.

#### Postup ako vytvoriť graf

Základnú tabuľku ako podklad ku grafu máte už v Exceli pripravenú a chcete z nej spraviť graf. Ako príklad poslúži zoradená tabuľka poradia krajín podľa počtu obyvateľov. V prípade, že sa zdrojové údaje nachádzajú v bežnom rozsahu údajov, alebo vo formátovanej tabuľke, môžete z nich vytvoriť graf nasledovne.

- kliknite do tabuľky (ak chcete zobraziť všetky rady, stačí označiť jednu bunku v tabuľke, žiadne označovanie Ctrl-A)
- potrebujete znázorniť do grafu iba časť údajov z väčšej tabuľky? V tabuľke ich označte (aby Excel poznal oblasť zdrojových údajov, z ktorých chcete graf vytvoriť)
- na karte Vložiť vyberte na paneli Grafy podľa účelu vhodný graf
- špecifikujte konkrétny podtyp zvoleného typu grafu a kliknutím ho vložte do pracovného hárku Excelu
- upravte umiestnenie grafu na pracovnom hárku (najlepšie uchopením v priestore vedľa názvu grafu a potiahnutím na želané miesto)
- na špeciálnej karte nástrojov pre grafy Návrh (alebo cez štetec naboku grafu) vyberte štýl a v prípade potreby upravte farebnú paletu, na pokročilejšie nastavenie zobrazenia mena grafu, pomenovanie osí a ďalšie použite ikonu pluska vpravo hore.

### Priebeh stretnutia

Členovia pedagogického klubu sa stretli v počítačovej učebni. Vedúca pedagogického klubu dala podpísať prezenčnú listinu zúčastneným členom klubu a vyhotovila fotografie z účasti na klube.

Priebeh stretnutia sa uskutočnil v priaznivej tvorivej klíme. Učitelia konštatovali, že poznať MS je pre učiteľa a žiakov veľmi dôležité a využitie je takmer každodenné, hlavne v odborných predmetoch ako je aplikovaná informatika, účtovníctvo, podniková ekonomika, štatistika, marketing. V neposlednom rade MS Excel využívajú pri tvorbe odborných prác ako sú ročníkové práce a SOČ.

Členovia IKT klubu dostali individuálne praktické zadanie na tvorbu grafu v exceli. Každý člen svoju úlohu prakticky zhotovil a následne prebiehala diskusia v porovnávaní výsledkov vzhľadom na prehľadnosť, zrozumiteľnosť a aj čas, za ktorý sa členom podarilo úlohu splniť.

## 12. Závery a odporúčania:

## Záver

Členovia pedagogického klubu pre IKT na si dnešnom stretnutí navzájom vymieňali skúsenosti s používaním MS Excel, v tomto prípade si vymieňali praktické skúsenosti s vytváraním rôznych typov grafov podľa vopred určeného zadania. Sústredili sa hlavne na prehľadnosť a zrozumiteľnosť výsledného grafu a takisto aj za aký čas ho stihli vytvoriť.

## Odporúčania

Členovia IKT klubu na svojich vyučovacích hodinách zdôraznia význam úpravy informácií do grafickej podobe vo forme grafu a budú ju vyžadovať aj od žiakov na všetkých hlavne odborných predmetoch a v ekonomickej praxi alebo pri písaní odborných prác.

| Ing. Katarína Hovanová |  |
|------------------------|--|
| 09. 11. 2022           |  |
|                        |  |
| Ing. Dana Kerekešová   |  |
| 09. 11. 2022           |  |
|                        |  |
|                        |  |

## Príloha:

Prezenčná listina zo stretnutia pedagogického klubu

# Pokyny k vyplneniu Správy o činnosti pedagogického klubu:

Prijímateľ vypracuje správu ku každému stretnutiu pedagogického klubu samostatne. Prílohou správy je prezenčná listina účastníkov stretnutia pedagogického klubu.

- 1. V riadku Prioritná os Vzdelávanie
- 2. V riadku špecifický cieľ uvedie sa v zmysle zmluvy o poskytnutí nenávratného finančného príspevku (ďalej len "zmluva o NFP")
- 3. V riadku Prijímateľ uvedie sa názov prijímateľ a podľa zmluvy o poskytnutí nenávratného finančného príspevku

- 4. V riadku Názov projektu uvedie sa úplný názov projektu podľa zmluvy NFP, nepoužíva sa skrátený názov projektu
- 5. V riadku Kód projektu ITMS2014+ uvedie sa kód projektu podľa zmluvy NFP
- 6. V riadku Názov pedagogického klubu (ďalej aj "klub") uvedie sa názov klubu
- 7. V riadku Dátum stretnutia/zasadnutia klubu uvedie sa aktuálny dátum stretnutia daného klubu učiteľov, ktorý je totožný s dátumom na prezenčnej listine
- 8. V riadku Miesto stretnutia pedagogického klubu uvedie sa miesto stretnutia daného klubu učiteľov, ktorý je totožný s miestom konania na prezenčnej listine
- 9. V riadku Meno koordinátora pedagogického klubu uvedie sa celé meno a priezvisko koordinátora klubu
- 10. V riadku Odkaz na webové sídlo zverejnenej správy uvedie sa odkaz / link na webovú stránku, kde je správa zverejnená
- 11. V riadku Manažérske zhrnutie uvedú sa kľúčové slová a stručné zhrnutie stretnutia klubu
- 12. V riadku Hlavné body, témy stretnutia, zhrnutie priebehu stretnutia uvedú sa v bodoch hlavné témy, ktoré boli predmetom stretnutia. Zároveň sa stručne a výstižne popíše priebeh stretnutia klubu
- 13. V riadku Závery o odporúčania uvedú sa závery a odporúčania k témam, ktoré boli predmetom stretnutia
- 14. V riadku Vypracoval uvedie sa celé meno a priezvisko osoby, ktorá správu o činnosti vypracovala
- 15. V riadku Dátum uvedie sa dátum vypracovania správy o činnosti
- 16. V riadku Podpis osoba, ktorá správu o činnosti vypracovala sa vlastnoručne podpíše
- 17. V riadku Schválil uvedie sa celé meno a priezvisko osoby, ktorá správu schválila (koordinátor klubu/vedúci klubu učiteľov)
- 18. V riadku Dátum uvedie sa dátum schválenia správy o činnosti
- 19. V riadku Podpis osoba, ktorá správu o činnosti schválila sa vlastnoručne podpíše.